## Skype for Business Web App

• Click the "Join Skype Meeting" button in the invitation that you received

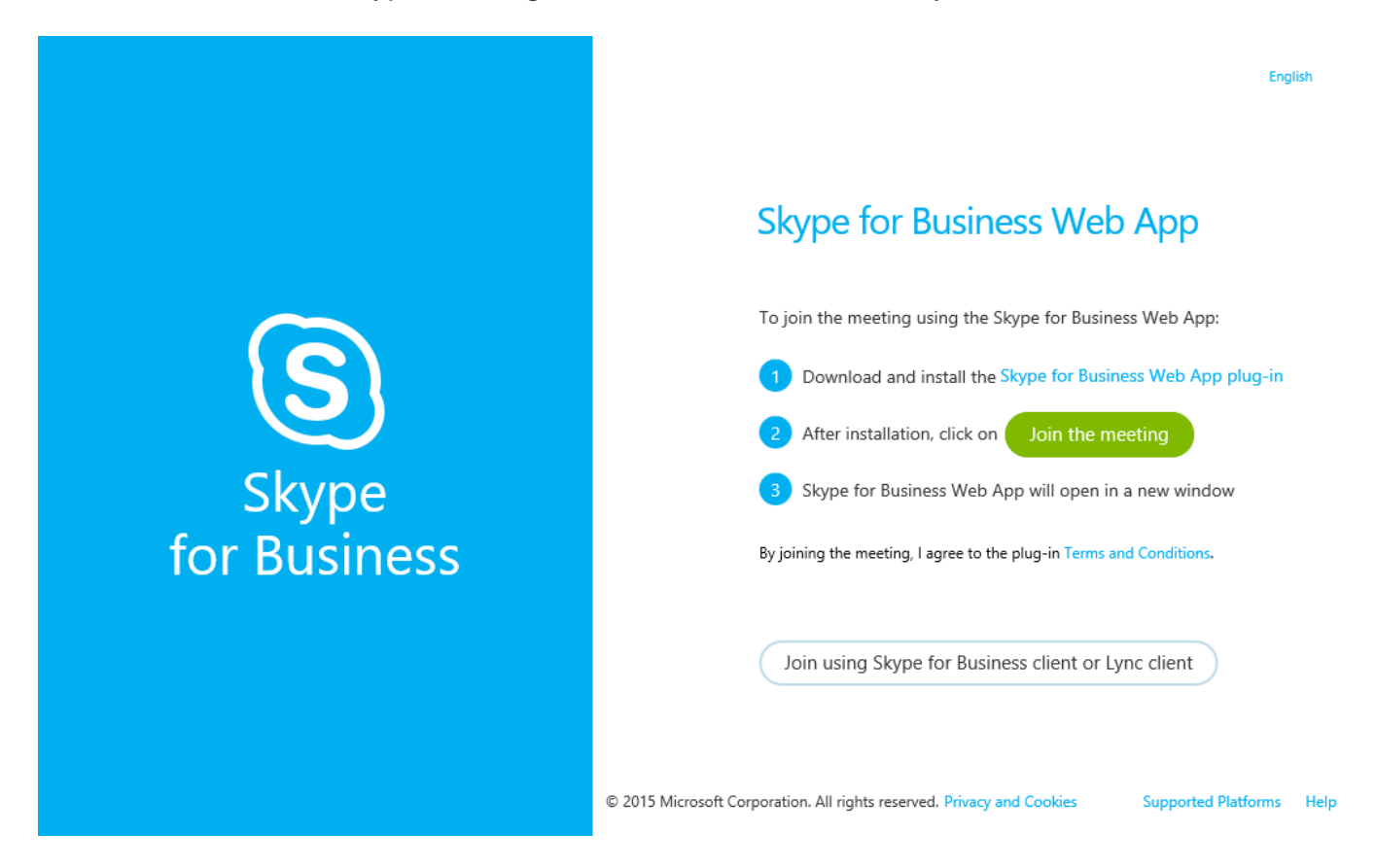

- Download and install the Skype for Business Web App plug-in
- Do ONE of the following:
  - Authenticate with your username and password and click "Join the meeting"
  - Click "Sign in as a guest to the meeting," enter your name and click "Join the meeting"
- You have now joined the Skype for Business Meeting using the Skype for Business Web App.
- If you are in the Virtual Lobby, please wait for an organizer to admit you to the meeting.

## New users could also refer to the youtube video link provided below for more detailed instructions

https://www.youtube.com/watch?v=7\_c4zVJ739M